## **Student Login Instructions**

Here's how to log into Paper :

- 1. Visit <u>PAPER's student login page</u>
- 2. Search for your school or sports team
- 3. You will see your school login method
- 4. Click on the Clever Login button
- 5. A Clever login pop-up will appear
- 6. Login using your same email address and password used at your school

If the Clever pop-up does not appear, make sure "Pop-up Blockers" or "AdBlockers" are disabled on your browser

You may also be able to access PAPER directly in your Clever Dashboard by clicking on the PAPER App Icon.